# What's New?

#### Memberships

- Beginning July 1, 2017 All memberships <u>MUST</u> have an approved Membership Payment Worksheet prior to purchase!
- Once the Membership Payment Worksheet has been signed by division Vice President, the purchase may be completed.
- The approved Membership Payment Worksheet MUST be uploaded to the transaction in FMS along with the paid receipt.
- Membership Payment Worksheet is located at https://chancellor.maricopa.edu/sites/default/files/MPW.doc

# **Updates & Changes**

**Reviewing Purchase Transactions** 

- The FMS update on June 12<sup>th</sup> has slightly changed how to search for transactions.
  - When the Reconcile Statement Search screen opens, the transaction date fields are being automatically populated.
  - Unfortunately It's populating only the last 30 days – this may cause an issue of being able to view ALL transactions for reconciliation.

- To view All transactions
  - Remove pre-populated dates from the "Transaction Date" field (See below)

|              | Q                                                                                                    |               |                                                                                                    |             |
|--------------|----------------------------------------------------------------------------------------------------|---------------|----------------------------------------------------------------------------------------------------|-------------|
| 9            |                                                                                                    |               |                                                                                                    | Q           |
| r            |                                                                                                    |               | •                                                                                                    | ]           |
| r            |                                                                                                    |               |                                                                                                    |             |
| r            |                                                                                                    |               |                                                                                                    | ]           |
| t            |                                                                                                    |               |                                                                                                    | Exact Match |
| r            | ]                                                                                                    |               |                                                                                                    |             |
| r            | ]                                                                                                    |               |                                                                                                    |             |
| è            | Q                                                                                                    | То            | Q                                                                                                    |             |
| *            |                                                                                                    |               |                                                                                                    |             |
| 5 <b>v</b>   | ]                                                                                                    |               |                                                                                                    |             |
| 5 <b>Y</b>   | )                                                                                                    |               | -                                                                                                    |             |
| e 05/22/2017 | 31                                                                                                    | To 06/21/2017 | 10                                                                                                    |             |
| a 🖉 🔻        | ]                                                                                                    |               |                                                                                                    |             |
| ð            | 1                                                                                                    | То            | 1                                                                                                    |             |
| e 50         |                                                                                                    |               |                                                                                                    |             |
|              | e<br>r<br>r<br>r<br>r<br>s<br>v<br>s<br>v<br>s<br>v<br>s<br>v<br>s<br>v<br>s<br>v<br>s<br>v<br>s<br>v<br>s<br>v<br>s<br>v<br>s<br>v<br>s<br>v<br>s<br>v<br>v<br>s<br>v<br>v<br>s<br>v<br>v<br>v<br>v<br>v<br>v<br>v<br>v<br>v<br>v<br>v<br>v<br>v |               | e To<br>e To<br>f<br>f _ |             |

# **Updates & Changes**

#### **Reviewing Purchase Transactions**

- To only view transaction in the "current" billing cycle, select the following:
  - Card Issuer: Select > Visa
  - Billing Date (use current bill date)
  - Select > Search
- To ensure all transactions are populated, enter the following:
  - Rows Per Page: 99999
  - Select > Search

| Reconcile Statement S | Search                                 |               |
|-----------------------|----------------------------------------|---------------|
| Role N                | lame PCARD Admin Group                 | Ŧ             |
| Employ                | ee ID                                  |               |
| N                     | lame                                   | Q             |
| Card Is               | suer VISA                              | <b></b>       |
| Card Nu               | mber                                   |               |
| Transaction Nu        | mber                                   |               |
| Merc                  | chant                                  | 🗹 Exact Match |
| Sequence Nu           | mber                                   |               |
| Line Nu               | mber                                   |               |
| Billing               | Date 06/15/2017 Q                      | 2             |
| Statement S           | tatus 🔹                                |               |
| Budget S              | tatus 🔹                                |               |
| Chartfield S          | tatus 🔹                                |               |
| Transaction           | Date To To                             | 1             |
| Charge                | Туре •                                 |               |
| Posted                | Date 📴 To 📑                            | )             |
| Rows Per              | Page 50                                |               |
|                       | Auto Save When Scrolling Through Chunk | s             |
| Search                | Clear                                  |               |

#### **Purchase Descriptions**

Use Meaningful Comments!

 Comments should be descriptive enough so they communicate to the approver exactly what was purchased.
 Also state if additional documentation is also attached.

| Correct                                                                                                    | Incorrect               |
|----------------------------------------------------------------------------------------------------|-------------------------|
| Storage boxes, labels and label maker for Division of Business<br>Services                                                                  | Supplies                |
| Steel Book Cart 20 Gauge with 6 sloped shelves for use in District<br>Office Facilities Department                                          | P/N 123-220v            |
| Soda and Chips for breakout session at New Student Welcome<br>Orientation on January 18, 2017. Approved Official Function form<br>attached. | Food for Friday's event |
| Lodging for John Smith attending Learning Conference in Houston, TX from Jan 6-9, 2017. TA# 654321                                          | Hotel                   |

**Travel Purchases** 

- All travel purchases must have an approved travel authorization "prior" to purchase!
  - Employees must provide the cardholder a copy of the "approved" travel authorization.
- PDF copies of the travel authorization MUST be uploaded to the transaction in FMS along with the paid receipt!

**Travel Purchases** 

- Travel Allowed on the ProCard
  - Registration
  - Airfare (NO preferred seating or priority check-ins)
  - Lodging (room rate & tax only) \*\*
  - Shuttle/Ground Transportation Services
  - Car Rental \*
- Per Diem with ProCard is restricted to only student group travel!
  Check with Fiscal if you have any questions.

\* By Cardholder Only \*\* A credit card authorization form will be completed by cardholder

**Travel Purchases** 

- Comment Descriptions for travel MUST include ALL of the following information.
  - Type of Expense (registration, lodging, airfare, ground transportation or baggage)
  - Traveler's Name
  - Conference Name/Location/Dates
  - Travel Authorization Number (must be approved prior to purchase)

**Travel Purchases** 

- Account reallocation for travel expense MUST be done during reconciliation.
  - Travel Account Codes
    - Registration: 56515
    - Out-of-State Travel: 56520
    - In-State Travel: 56510
- Professional Growth Funding?
  - All travel that has been approved for professional growth must be reallocated to the appropriate PG account in FMS.
  - Please see the Reconciliation instructions for a full list of FMS PG Dept numbers.

#### **Purchase Documentation**

- Paid receipts are required and MUST be saved in PDF format!
- Receipts should have the following listed.
  - Vendor Name
  - Date of Purchase
  - Itemized Listing of Purchase
  - Amount matching transaction amount

Purchase Documentation

- Receipt should always be the first page!
- All other supporting documents should follow. (official function form, approved travel authorization or membership payment worksheet)
- Have more than one receipt? No problem, just combine them into 1 PDF file. (See instructions to combine files)

**Receipt Documentation** 

- All receipts <u>MUST</u> be itemized to show full details and charges of purchase!
  - Do Not substitute a receipt with email confirmation, packing slip, order form – anything that is not the actual receipt.
- Do Not upload partial receipts or receipts not related to purchase!

**Receipt Documentation** 

- Some vendor receipts do not clearly outline this information.
  - In this case, circle all dollar amounts so that the totals match to FMS transaction amount. (Amazon often falls into this category)
  - HINT: It's best to make a photocopy of the original receipt and then modify to align with purchase transaction in FMS.
- Credit card numbers MUST be removed from all receipts prior to upload into FMS

**Reallocation of Expenses** 

- Always review the chartfield string for each transaction!
- Expense reallocation MUST be completed <u>during reconciliation</u> for each purchase transaction by cardholder and/or reviewer!
- Transactions not reallocated in FMS create a manual journal transfer by Fiscal and District Accounts Payable, so we MUST limit corrections!

**Reallocation of Expenses** 

- DO NOT USE
  - FMS Dept.# 802390 (restricted for District Use Only!)
  - Function OTHER (restricted for District Use Only!)
  - Account Code beginning with "4xxxx" (Should NEVER be used. This account is a revenue line and should only be used for deposits!)

### Examples-

| Expense Type                                                    | Correct Account                                   | Incorrect Account                                 |
|-----------------------------------------------------------------|---------------------------------------------------|---------------------------------------------------|
| Lodging: Out-of-State Travel<br>using Professional Growth Funds | PVC09- <b>56520</b> -PVMAINCA-110-802360-Function | PVC09- <b>54100</b> -PVMAINCA-110-802360-Function |
| Official Function                                               | PVC09- <b>53550</b> -PVMAINCA-110-802575-Function | PVC09- <b>54100</b> -PVMAINCA-110-802360-Function |

### Tax Reporting

- MCCCD pays all state and local sales taxes. In-state suppliers/merchants should include sales tax.
- "Use Tax" is a tax that MCCCD pays the State of Arizona when we do business with an out-of-state supplier/merchant - who does not have a license to collect Arizona state sales tax.
  - A use tax amount is charged to the account code entered for purchase, if applicable.
  - If an out-of-state supplier/merchant has this license, they will charge sales tax.

#### Tax Scenarios

- Scenario A: Tax was paid.
  - Check "tax paid" box.
  - Billing Tab: Should be left blank
- Scenario B: Tax was not paid, transaction includes goods.
  - Uncheck "tax paid" box.
  - Billing Tab: Enter cost of goods, shipping/handling
- Scenario C: Tax was not paid, transaction does not include goods.
  - Uncheck "tax paid" box.
  - Billing Tab: Should be left blank.
  - Sales/Use Tax: Transaction defaults to Purchaser Exonerated. This is okay!

### **Approving Transactions**

- All transactions must have status changed to indicate reconciliation is complete.
- 3 Transaction Statuses in FMS
  - Initial: All transactions default into FMS with this status
  - <u>Verified</u>: Once cardholder reconciles the transaction, they will change the status from "initial" to "verified"
  - <u>Approved</u>: After a reviewer completes their review, they will change the status from "verified" to "approved"

### **Approving Transactions**

- Only cardholders receive notification from FMS to reconcile transactions.
- If a reviewer has not completed their review, the cardholder will continue to receive the email notification that the transaction MUST be reconciled.